## 2022-03-17 IPASS\0

# 一卡通MONEY

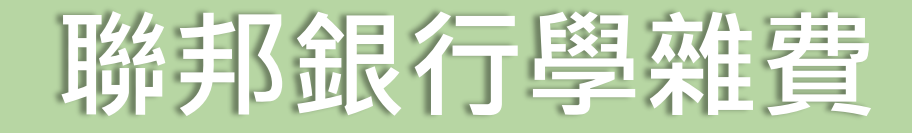

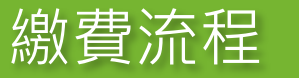

ā

-

#### **3**.選擇生活繳費 **4**.選擇學雜費

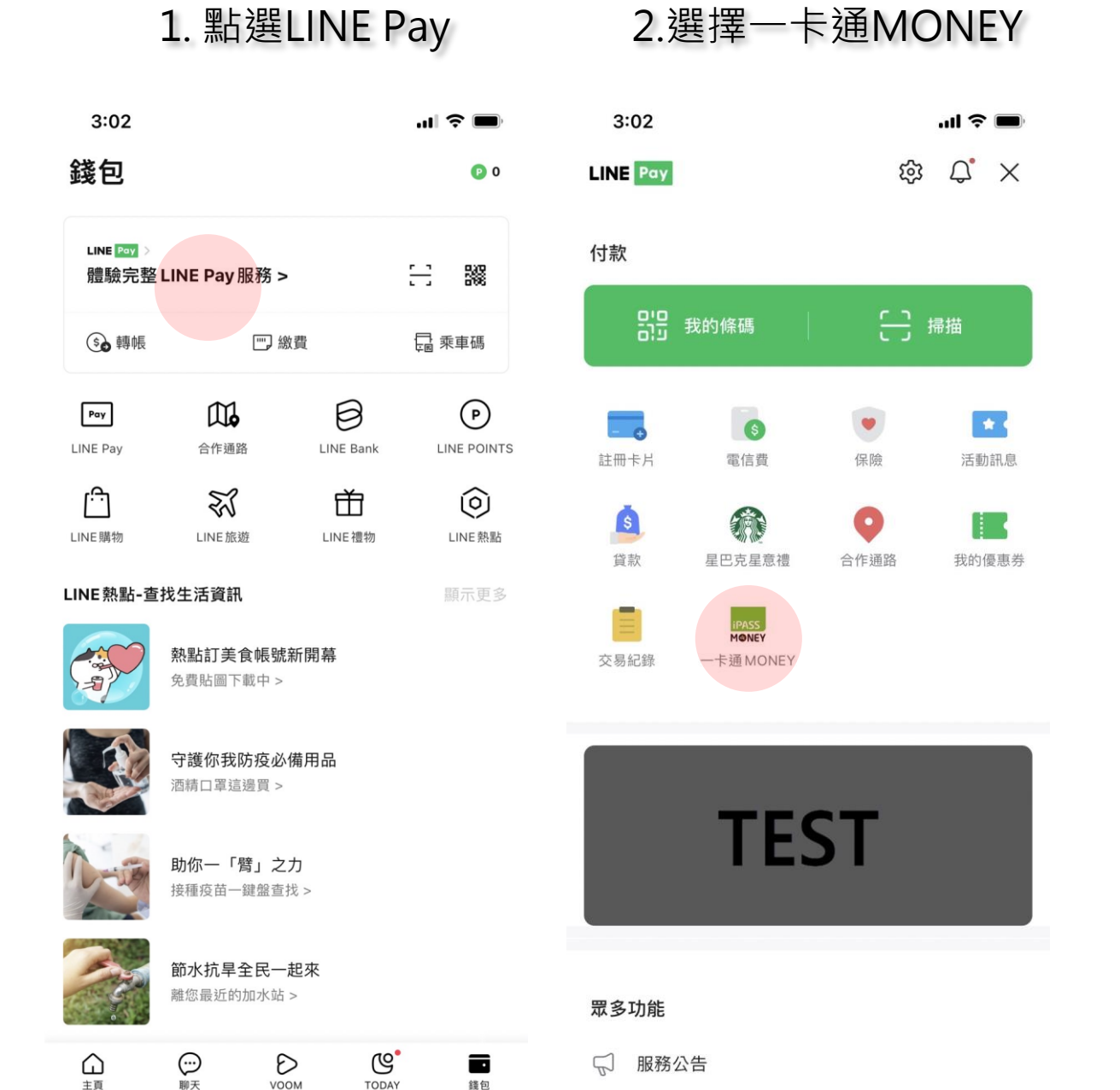

| 10:19                          | 一卡通 MONEY          | ,11  4G 🗭     | 2:27                    |
|--------------------------------|--------------------|---------------|-------------------------|
| NT\$ 45                        |                    |               | 所有縣市<br>※ 生活繳費尚未<br>停車費 |
| 一卡通MONEY<br>⑤<br><sup>備值</sup> | <b>()</b><br>轉帳    | 分攤付款          | 信用卡費                    |
| <b>、</b><br>轉帳邀請               | 時機構轉帳              | <b>一</b> 自動儲值 | 規費罰鍰稅                   |
| した<br>提領                       |                    |               | 台北市動物                   |
| <b>付款</b><br>                  | <b>こ</b> 5<br>我的條碼 | LIII<br>生活繳費  | 自行車                     |

#### 生活繳費 Х 尚未全面開放信用卡支付(僅高市路邊停車費可使用) P ⊕ $\Diamond$ 費 電費 水費 22 TV 卡費 瓦斯費 有線電視費 8 Ţ 鍰稅捐 健保費 學雜費 (<del>î</del> ▣▦ 動物園 醫療照護費 社區管理費

— 卡通 M⊗NEY Testing: 2022.03.11 16:21 務由一卡通公司提供

### 繳費流程

### 5. 點選學雜費

Х

**一卡通 M֎NEY** 本服務由一卡通公司提供

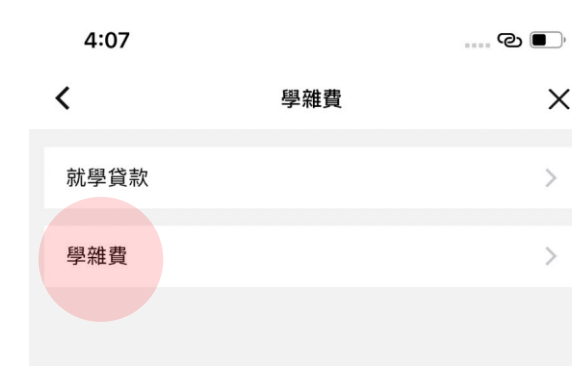

| 4:07                                                                                                    |                                                                        | ••••• @ <b>•</b> ••            | 4:41                                                                                                    |
|----------------------------------------------------------------------------------------------------|------------------------------------------------------------------------|--------------------------------|----------------------------------------------------------------------------------------------------|
| <                                                                                                    | 學雜費                                                                    | ×                              | <                                                                                                    |
| 掃描三段式條碼                                                                                                    | 掃描QF                                                                   | R code                         | 銷帳編號                                                                                                    |
| 輸入 可 掃 描 條 碼 筆 一 段 條 碼                                                                                                    |                                                                        |                                | 收款方名稱                                                                                                    |
|                                                                                                    |                                                                        |                                | 收款方一卡通N                                                                                                    |
| 110                                                                                                    | •                                                                      |                                | 付款方名稱                                                                                                    |
| 輸入或掃描條碼第二段條碼                                                                                                    |                                                                        |                                | 付款方一卡通N                                                                                                    |
| 067                                                                                                    |                                                                        |                                | 繳費期限                                                                                                    |
|                                                                                                    | -                                                                      |                                | 交易時間                                                                                                    |
| 輸入或掃描條碼第三段條碼                                                                                                    |                                                                        |                                | 學校名稱                                                                                                    |
| 083                                                                                                    |                                                                        |                                | 學雜費                                                                                                    |
|                                                                                                    |                                                                        |                                | 交易金額                                                                                                    |
| 輸入手機條碼載具                                                                                                    |                                                                        |                                | و معند منظر المراجع المراجع المراجع المراجع المراجع المراجع المراجع المراجع المراجع المراجع المراجع المراجع ال |
| 例:/IPASS.6                                                                                                    |                                                                        |                                | <ol> <li>9年報貨只用</li> <li>10分鐘未見</li> <li>9年費代明</li> </ol>                                                      |
| 《生活繳費尚未全面開放信用十                                                                                                    | 卡支付(僅高市路邊停車費可                                                          | 可使用)》                          |                                                                                                    |
| <ol> <li>請尋找帳單上的超商專用</li> <li>請點選「掃描」圖示,並</li> <li>2.1.掃描第一段條碼,顯</li> <li>2.2.掃描第二段條碼,願</li> <li>2.3.掃描第三段條碼,願</li> </ol> | 「三段式條碼」<br>依序分別掃描「三段式條<br>示條碼資訊,即可掃描第二<br>示條碼資訊,即可掃描第3<br>示條碼資訊後,即顯示條f | 馬」<br>二段條碼。。<br>三段條碼。<br>瑪資訊確認 |                                                                                                    |
|                                                                                                    | 一卡道<br>本服務由                                                            | <b>恿 M碜NEY</b><br> 一卡通公司提供     |                                                                                                    |

6.輸入或掃描三段條碼

### 7.付款確認

|                              | 交易確認                           | ×                | - 1 |  |
|------------------------------|--------------------------------|------------------|-----|--|
|                              |                                |                  | - 1 |  |
|                              |                                | 聯邦銀行股份有限公司       | - 1 |  |
| MONEY帳號                      |                                |                  | - 1 |  |
|                              |                                |                  | - 1 |  |
| MONEY帳號                      |                                |                  | - 1 |  |
|                              |                                | 20220831         | - 1 |  |
|                              |                                | 2022-04-07 16:41 | - 1 |  |
|                              |                                |                  | - 1 |  |
|                              |                                | 2500             | - 1 |  |
|                              |                                | NT\$ 2,508       | - 1 |  |
| E使用一卡通1<br>E成繳費作業<br>反服務,由台注 | MONEY支付。<br>,請重新查詢。<br>彎票據交換所及 | 合作銀行提供。          |     |  |

一卡通 M֎NEY 本國務由一卡國公司提供

取消

| 4:4            | 12                                                                                                    | C                   | ව <b>ම</b> ා  |
|----------------|----------------------------------------------------------------------------------------------------|---------------------|---------------|
| <              | 交易                                                                                                    | 確認                  | ×             |
| 銷帳編号           | 諕                                                                                                    | 79558680            | 000019        |
| 收款方4           | 名稱                                                                                                    | 聯邦銀行股份              | 有限公司          |
| 收款方-           | 一卡通MONEY帳號                                                                                                    | 8558                | 809053        |
| 付款方行           | 名稱                                                                                                    |                     | 連,邦邦          |
| 付款方-           | 一卡通MONEY帳號                                                                                                    | 1501                | 775589        |
| 繳費期            | 付卖了                                                                                                    | 百ॡ≢刃                | 20831         |
| 交易時            |                                                                                                    |                     | 16:41         |
| 學校名            | 請確認您的付款<br>NT¢ (                                                                                                    | 双金額是否止確<br>2 508    | 民中學           |
| 學雜費            | レータ 2 しんしょう しんしょう しんしょ しんしょ | 4.500<br>卷邦銀行股份有限公司 | 2500          |
| 交易金            | 付款方名稱                                                                                                    | 連,邦邦                | 509           |
|                | 付款方式                                                                                                    | 一卡通MONEY            | 500           |
| 1. 學術          | 交易時間                                                                                                    | 2022-04-07 16:41    |               |
| 2.10:<br>3. 學新 |                                                                                                    |                     |               |
|                | 取消                                                                                                    | 確定                  |               |
|                |                                                                                                    |                     |               |
|                |                                                                                                    |                     |               |
|                |                                                                                                    |                     |               |
|                |                                                                                                    |                     |               |
|                |                                                                                                    |                     |               |
|                |                                                                                                    | — 卡通 M(<br>本Ⅲಔ由一卡)  | ③NEY<br>通公司提供 |
|                | 取消                                                                                                    | 付款                  |               |

8.付款再確認

### 9.輸入密碼

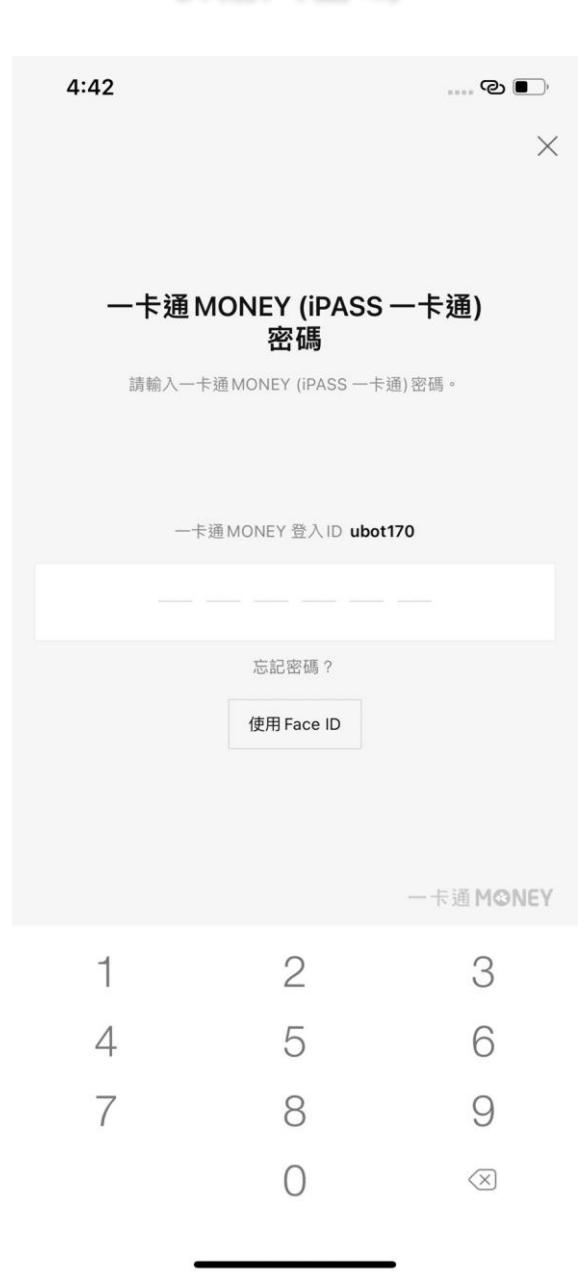

### 10.交易成功

| 交易成功         (シシ)         (数)         (数)         (数)         (数)         (数)         (数)         (数)         (数)         (数)         (1)         (1)         (1)         (1)         (1)         (1)         (1)         (1)         (1)         (1)         (1)         (1)         (1)         (1)         (1)         (1)         (1)         (1)         (1)         (1)         (1)         (1)         (1)         (1)         (1)         (1)         (1)         (1)         (1)         (1)         (1)         (1)         (1)         (1)         (1)         (1)         (1)         (1)         (1)         (1)         (1)         (1) <t< th=""><th>4:42</th><th></th><th> C 🔳</th></t<>                                                                                                    | 4:42           |                   | C 🔳   |
|----------------------------------------------------------------------------------------------------|----------------|-------------------|-------|
| <ul> <li>         ・ (シン)         ・ (シン)         ・         ・ (シン)         ・ (シン)         ・         ・         ・</li></ul>                                                                                                    |                | 交易成功              |       |
| k     次     次     な     求     交     易     日     て     ま     な     ま     の     ま     の     ま     の     ま     の     ま     方     ち     ち     の     た     し     た     し     た     し     た     し     た     し     し     し     し     し     し     し     し     し     し     し     し     し     し     し     し     し     し     し     し     し     し     し     し     し     し     し      し      し | $(\checkmark)$ |                   |       |
| 線費成功         本次交易已成功付款,您可至交易紀錄查詢明細。         線費金額         NT\$ 2,508         交易序號 e985       3         交易時間 2022-04-07 16:42         收款方名稱 聯邦銀行股份有限公司         收款方一卡通MONEY帳號         付款方一卡通MONEY帳號         學校名稱         學校名稱         學報費 2500         手續費 8         載具號碼                                                                                                    | $\bigcirc$     |                   |       |
| 本次交易已成功付款,您可至交易紀錄查詢明細。         繳費金額         NT\$ 2,508         交易序號 e985 3         交易時間 2022-04-07 16:42         收款方名稱 聯邦銀行股份有限公司         收款方一卡通MONEY帳號         付款方名稱         學校名稱         銷帳編號         學雜費 2500         手續費 8         載具號碼                                                                                                    | 繳費成功           | ታ                 |       |
| 激費金額         文易序號 e985       3         交易時間 2022-04-07 16:42       3         收款方名稱 聯邦銀行股份有限公司       4         收款方一卡通MONEY帳號       5         伊款方一卡通MONEY帳號       5         學校名稱       5         銷帳編號       5         學雜費 2500       5         手續費 8       載具號碼                                                                                                    | 本次交易已成功付       | <b>†款,您可至交易紀錄</b> | 查詢明細。 |
| 秋夏五朝         文易序號       e985       3         交易時間       2022-04-07 16:42         收款方名稱       聯邦銀行股份有限公司         收款方一卡通MONEY帳號          付款方名稱          學校名稱          銷帳編號          學雜費       2500         手續費       8         載具號碼                                                                                                    | 始弗今宛           |                   |       |
| 交易序號       e985       3         交易時間       2022-04-07 16:42         收款方名稱       聯邦銀行股份有限公司         收款方一卡通MONEY帳號          付款方名稱          伊款方一卡通MONEY帳號          學校名稱          銷帳編號          學雜費       2500         手續費       8         載具號碼                                                                                                    |                | 8                 |       |
| 交易序號 e985       3         交易時間 2022-04-07 16:42          收款方名稱 聯邦銀行股份有限公司          收款方一卡通MONEY帳號          付款方名稱          /付款方一卡通MONEY帳號          學校名稱          銷帳編號          學雜費 2500          手續費 8          載具號碼                                                                                                    | ΝΙφ 2,50       | 0                 |       |
| 交易時間       2022-04-07 16:42         收款方名稱       聯邦銀行股份有限公司         收款方一卡通MONEY帳號          付款方名稱          付款方一卡通MONEY帳號          學校名稱          銷帳編號          學雜費       2500         手續費       8         載具號碼                                                                                                    | 交易序號 e985      |                   | 3     |
| 收款方名稱       聯邦銀行股份有限公司         收款方一卡通MONEY帳號          付款方名稱          付款方一卡通MONEY帳號          學校名稱          銷帳編號          學雜費       2500         手續費       8         載具號碼                                                                                                    | 交易時間 2022-     | -04-07 16:42      |       |
| <ul> <li>收款方一卡通MONEY帳號</li> <li>付款方名稱</li> <li>付款方一卡通MONEY帳號</li> <li>學校名稱</li> <li>銷帳編號</li> <li>學雜費 2500</li> <li>手續費 8</li> <li>載具號碼</li> </ul>                                                                                                    | 收款方名稱 聯邦       | 『銀行股份有限公司         |       |
| 付款方名稱       付款方一卡通MONEY帳號       學校名稱       銷帳編號       學雜費     2500       手續費     8       載具號碼                                                                                                    | 收款方一卡通MO       | NEY帳號             |       |
| <ul> <li>付款方一卡通MONEY帳號</li> <li>學校名稱</li> <li>銷帳編號</li> <li>學雜費 2500</li> <li>手續費 8</li> <li>載具號碼</li> </ul>                                                                                                    | 付款方名稱          |                   |       |
| 學校名稱<br>銷帳編號<br>學雜費 2500<br>手續費 8<br>載具號碼                                                                                                    | 付款方一卡通MO       | NEY帳號             |       |
| 銷帳編號<br>學雜費 2500<br>手續費 8<br>載具號碼                                                                                                    | 學校名稱           |                   |       |
| 學雜費 2500<br>手續費 8<br>載具號碼                                                                                                    | 銷帳編號           |                   |       |
| 手續費 8<br>載具號碼                                                                                                    | 學雜費 2500       |                   |       |
| 載具號碼                                                                                                    | 手續費 8          |                   |       |
|                                                                                                    | 載具號碼           |                   |       |
| 繳費說明 <b>成功</b>                                                                                                    | 繳費說明 成功        |                   |       |
|                                                                                                    |                |                   |       |
|                                                                                                    |                |                   |       |
|                                                                                                    |                |                   |       |

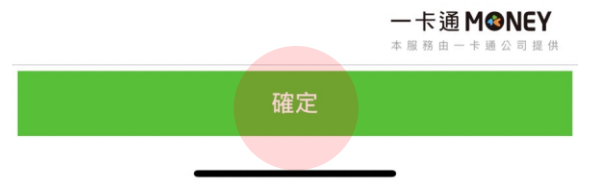

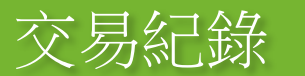

| 2.至一<br>錄查詞         | 卡通MC<br>旬已交易 | DNEY紀<br>易資訊                  |    |
|---------------------|--------------|-------------------------------|----|
| 4:42                |              | @ ■                           | þ  |
| -                   | -卡通MONEY紀    | <b>淥</b>                      | <  |
| 全部                  | 收入           | 支出                            |    |
| 過去一個月               |              | $\sim$                        |    |
| 2022/04/07 16:42:23 |              | 交易手續                          | 費  |
| 一卡通票證股份有            | 限公司          | <b>NT\$ -</b><br>餘額 NT\$ 4,80 | 8  |
| 2022/04/07 16:42:23 |              | 生活繳                           | 費  |
| 聯邦商業銀行股份            | 有限公司         | NT\$ -2,50<br>餘額 NT\$ 4,8     | 0  |
| 2022/04/07 16:29:44 |              | 生活繳                           | 費  |
|                     |              | NT\$ -                        | 1  |
|                     |              | 餘額 NT\$ 7,3                   | 11 |
| 2022/04/07 16:29:08 |              | 生活繳                           | 費  |
|                     |              | NT\$ -                        | 1  |
|                     |              | <b></b>                       | 2  |
| 2022/03/14 14:19:29 |              | 儲值(存款帳戶                       | 5) |
|                     |              | NT\$ 10                       | 0  |
|                     |              | 际预 N I \$ 7,31                | 13 |
|                     |              | — 上涌 MONC                     | ,  |

本服務由一卡通公司提供

### 1. 交易成功提示訊息

| 4:                | 42               |                         |               |                   | ං ල   | <b>•</b> ,       |
|-------------------|------------------|-------------------------|---------------|-------------------|-------|------------------|
| < 1               |                  | IE錢包 Beta               | а             | Q                 | ≣     | ≡                |
|                   | 2022.0           | 4.07 16:29 (GN          | /IT+0800)     |                   |       |                  |
|                   | 商店名<br>付款後       | 稱餘額                     | 1             | NT\$ 7,31         | 1     |                  |
|                   |                  | 一卡通MC                   | DNEY 紀錄       |                   | 下午    | - 4:29           |
|                   | 付款               |                         | L             | .INE Pay          |       |                  |
| a                 | <b>NT</b><br>付款完 | \$ 2,5<br><sup>成。</sup> | 08            |                   |       |                  |
|                   | 2022.0           | 4.07 16:42 (GN          | /T+0800)      |                   |       |                  |
|                   | 商店名              | 稱                       | 聯邦銀行股         | 份有限公司             |       |                  |
|                   | 付款後              | 餘額                      | N             | T\$ 4,803         | 3     |                  |
|                   |                  | 一卡通 MC                  | DNEY 紀錄       |                   |       |                  |
|                   | _                |                         | _             | _                 | 下午    | - 4:42           |
| LINE              | Pay              | 0                       |               | Ð                 | 0     |                  |
| <b>確認</b><br>LINE | <b>餘額</b><br>Pay | 查看好康情報<br>精選內容          | <b>UINE P</b> | <b>比</b><br>oints | 持有的集團 | <b>集點卡</b><br>出卡 |
|                   |                  |                         | 選單▼           |                   |       |                  |

### 3.交易明細

| 4:42                  | cc                             | ව <b>ම</b> ා |
|-----------------------|--------------------------------|--------------|
| <                     | 交易詳細資訊                         | ×            |
|                       |                                |              |
| 交易類別                  | 生活繳費                           |              |
| 交易日期                  | 2022.04.07 16:42:23 (GMT+0800) |              |
| 交易序號                  | e985                           |              |
| 交易方法                  | 一卡通MONEY                       |              |
| 交易金額                  | NT\$ -2,500                    |              |
| 交易後餘額                 | 頁 NT\$ 4,811                   |              |
| 繳費說明<br><b>可於繳費</b> 3 | 過後3個工作日至列印連結列印繳費證明             |              |
| 列印連結                  | 聯邦銀行學雜費代收服務網                   |              |
| 費用類型                  | 學雜費                            |              |
| 學校名稱                  | <u>193</u>                     |              |
| 繳費單號                  |                                |              |
|                       |                                |              |

**一卡通 M發NEY** 本服務由一卡通公司提供